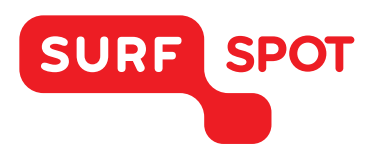

# SMART DEALS FOR EDUCATION.

# INSTALLATIEHANDLEIDING

# SPSS Modeler 18 Premium - Voor Windows

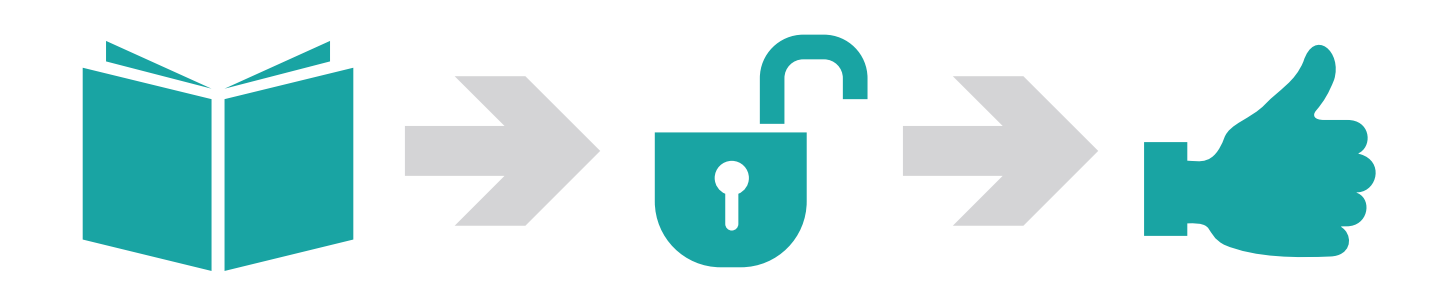

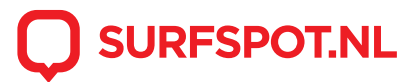

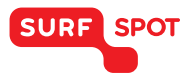

### SMART DEALS FOR EDUCATION.

Klik allereerst op de downloadlink in je productkluis of de bevestigingsmail die je hebt gekregen. Hier vind je de download naar het installatiebestand en de licentiecode om SPSS mee te activeren. De download kan enkele minuten duren.

# Installeer voordat de software gedownload is het gratis uitpakprogramma Winrar (www.winrar.nl)

Na de download open je de bovenste map en zoek je de setup. Dubbel klik op de setup om de wizard te starten. Nadat deze installatie is geslaagd kun je de onderste map openen en Modeler Premium ook installeren.

| Downloads > SPSS Modeler 18 Windows 64bit                             |                                                  |                            |  |
|-----------------------------------------------------------------------|--------------------------------------------------|----------------------------|--|
|                                                                       |                                                  |                            |  |
| <pre>spss_mod_clt_64b_18.0_win_ml spss_mod_prm_clt_64b_18.0_win</pre> | Gecomprimeerde (gezipt<br>Gecomprimeerde (gezipt | 1.500.112 kB<br>348.968 kB |  |

De installatie Wizard. Doorloop de stappen.

| 🖟 IBM SPSS Modeler 18.0 - Ins | tallShield Wizard                                                                                                    |
|-------------------------------|----------------------------------------------------------------------------------------------------|
|                               | icensed Materials - Property of IBM Corp. © Copyright<br>3M Corporation and other(s) 1994, 2016. IBM, the IBM<br>ogo, ibm.com and SPSS are trademarks or registered<br>ademarks of International Business Machines Corp.,<br>egistered in many jurisdictions worldwide. A current list of<br>3M trademarks is available on the Web at<br>www.ibm.com/legal/copytrade.shtml>. Other product and<br>ervice names might be trademarks of IBM or other<br>ompanies. This Program is licensed under the terms of the<br>cense agreement accompanying the Program. This license<br>greement may be either located in a Program directory<br>older or library identified as "License" or<br>Non_IBM_License", if applicable, or provided as a printed<br>cense agreement. Please read the agreement carefully<br>efore using the Program. By using the Program you agree to<br>nese terms. |
|                               | < Back Next > Cancel                                                                                                    |

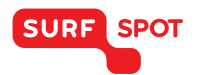

Klik op 'Finish' en het volgende scherm komt naar voren. Kies de tweede optie om SPSS Modeler te activeren met het serienummer dat je bij de bestelling hebt gekregen.

| IBM SPSS Modeler                                                              |                 |
|-------------------------------------------------------------------------------|-----------------|
| Welcome to IBM SPSS Modeler!                                                  |                 |
| To start a trial, please enter the e-mail address that you used to register.  |                 |
| E-Mail address:                                                               | Start Trial     |
| If have you already purchased IBM SPSS Modeler, please register your license. | License Product |
| Purchase IBM SPSS Modeler.                                                    | Buy Now         |
|                                                                               |                 |
|                                                                               | Exit            |

Kies de eerste optie 'Authorized user license' en voer je serienummer in.

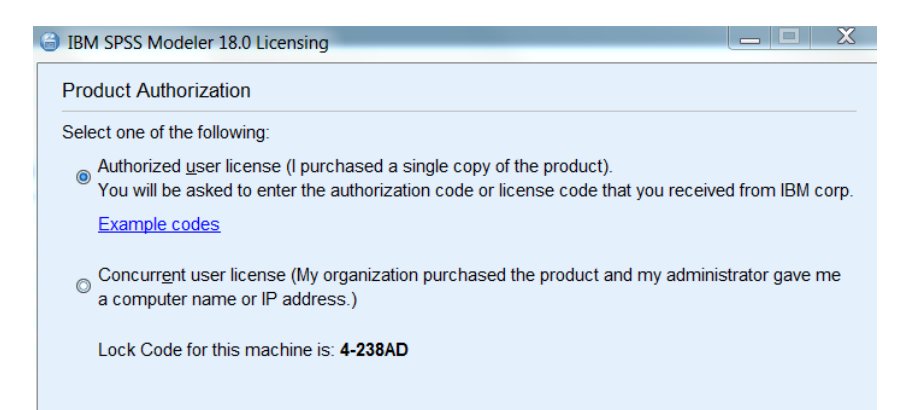

Als je serienummer wordt geaccepteerd krijg je het volgende scherm te zien:

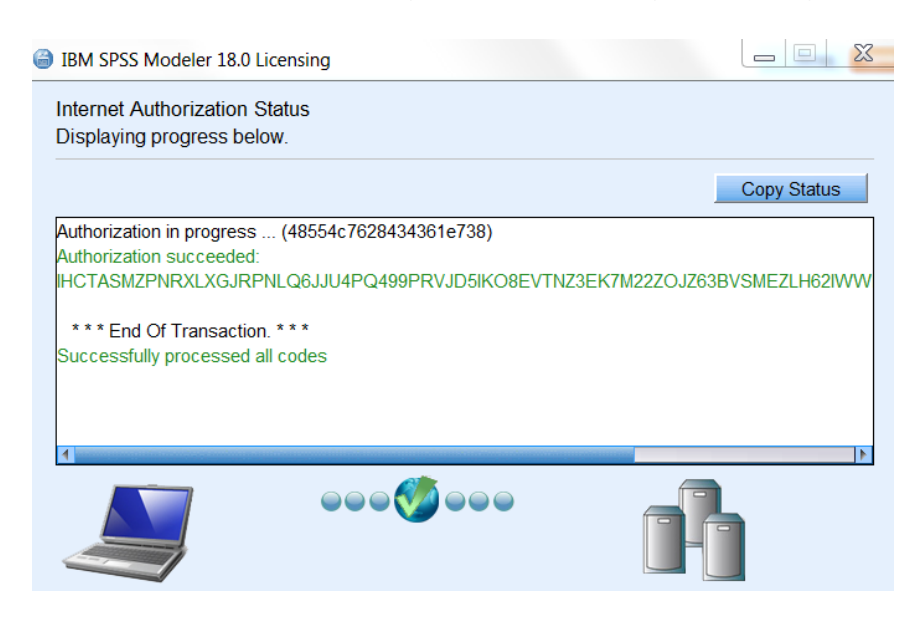

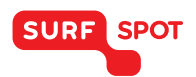

### SMART DEALS FOR EDUCATION.

Kies 'Finish' en het kan nodig zijn om de computer opnieuw op te starten. Je hebt nu succesvol SPSS Modeler 18 Premium geïnstalleerd en je kunt aan de slag! Mocht je vragen hebben dan kun je mailen naar info@surfspot.nl of spreek ons aan op de chat.

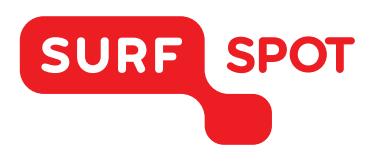

# $SMART \\ DEALS FOR \\ EDUCATION.$

FOR SOFTWARE AND HARDWARE SURFSPOT.NL